# SurveyMonkey Apply

**Application Instructions for New Accounts** 

#### New Registrant

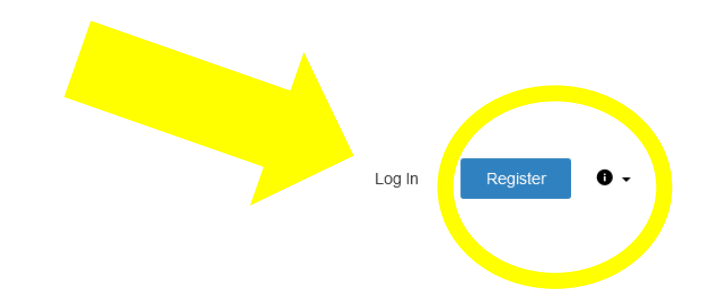

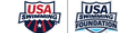

USA Swimming

The USA Swimming Foundation serves as the philanthropic arm of USA Swimming. Established in 2004, the Foundation works to strengthen the sport by saving lives and building champions *-in the pool and in life*. Whether equipping our children with the life-saving skill of learn-to-swim or providing financial support to USA Swimming teams, athletes, and coaches, including our heroes on the U.S. National Team, the USA Swimming Foundation aims to provide the wonderful experience of swimming to kids at all levels across the country.

#### Programs

Search programs..

#### Swim Lesson Provider Network Application

#### Accepting applications on Aug 7 2019 12:00 AM (MDT)

Swim lesson providers insured to provide swimming lessons and interested in participating in the swim lesson provider network, apply here. Note, this application is a pre-requisite to applying for the USA Swimming Foundation's Learn to Swim Grant.

#### MORE >

#### Learn to Swim Grant Application

#### Accepting applications from Oct 15 2020 05:00 AM (MDT) to Dec 15 2020 07:00 PM (MST)

USA Swimming Foundation Learn-to-Swim Grants for swim lesson providers. Interested applicants must have completed the Swim Lesson Provider Network Application, or last year's 2020 Learn-to-Swim Grant application in order to apply.

# ≡

#### Register as individual or organization

|                                                                               | Register with |   |
|-------------------------------------------------------------------------------|---------------|---|
| f                                                                             | ⊌ G           |   |
|                                                                               | OR            |   |
| <ul> <li>Register as an individua</li> <li>Register as an organiza</li> </ul> | i             |   |
| First name                                                                    | Last name     |   |
|                                                                               |               |   |
| Email                                                                         |               |   |
|                                                                               |               |   |
| Password                                                                      |               |   |
|                                                                               |               | 0 |
| Confirm password                                                              |               |   |
|                                                                               |               | ٢ |

|                                                           | C  |
|-----------------------------------------------------------|----|
| T G                                                       | g  |
| Register as an individual     Register as an organization |    |
| First name Last nam                                       | ne |
| Email                                                     |    |
| Password                                                  |    |
|                                                           | ⊘  |
| Confirm password                                          |    |
|                                                           | •  |

## Email Verification Required

Check your inbox, an email will come from the following email address: <u>noreply@mail.smapply.net</u>

#### Keturn to USA Swimming

| Continue to site |  | Sincerely,<br>The SurveyMonkey Apply Team |
|------------------|--|-------------------------------------------|
|------------------|--|-------------------------------------------|

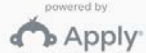

SurveyMonkey Apply Account

**Email Verification** 

#### Email Verification, cont.

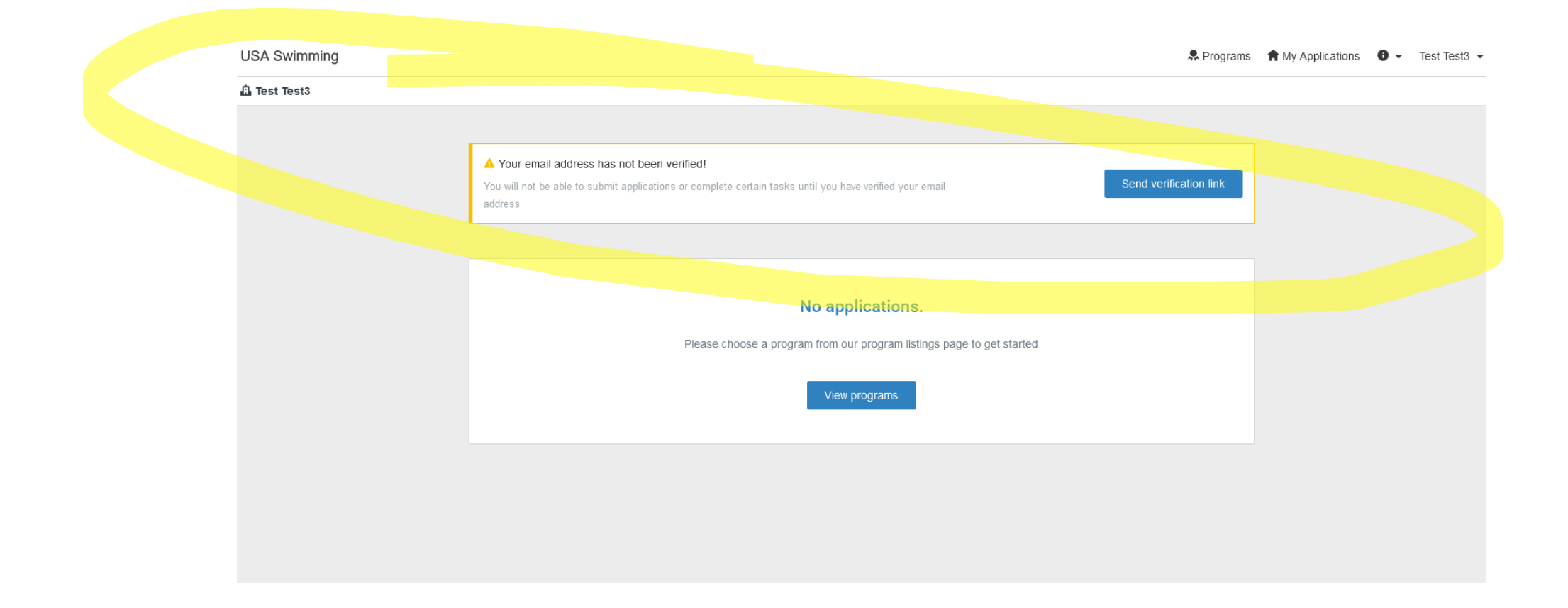

### If initial registration was "Individual"

In the top right corner where your name appears, click the arrow and select "My Account"

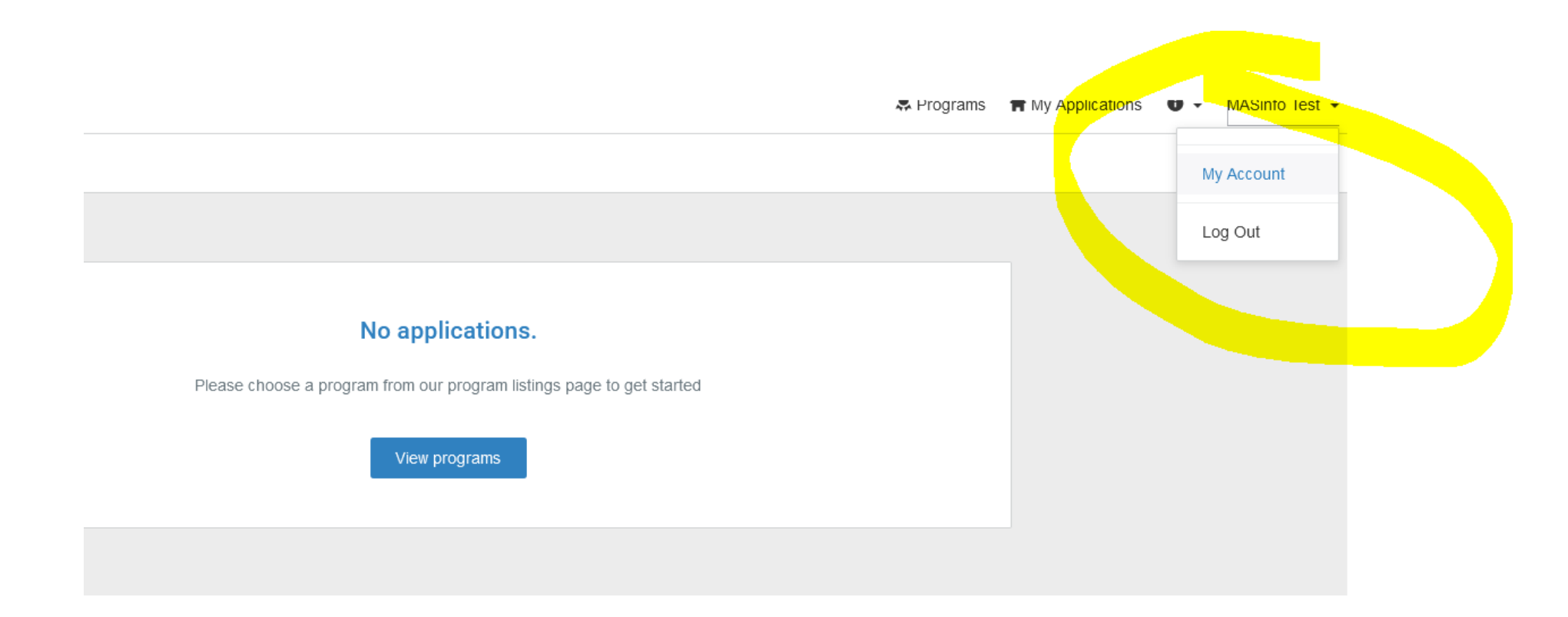

#### Scroll to the bottom and click "Set up Organization"

| First name                                   | Last name |  |
|----------------------------------------------|-----------|--|
| MASinfo                                      | Test      |  |
| Email                                        |           |  |
| masinfo@usaswimming.org                      |           |  |
| 5.4                                          |           |  |
| Preferences                                  |           |  |
| Timezone                                     |           |  |
| (GMT-0700) America/Denver                    |           |  |
| Preferred Language                           |           |  |
| English (US)                                 |           |  |
| Set up an organization to apply on behalf of |           |  |
| Set up organization                          |           |  |
|                                              |           |  |
| Ohanna Daasward                              |           |  |

### Complete the form and click "Continue"

#### A valid Tax ID Number is required

💄 Test Test3 🗉

| Organization name                    |                                         |
|--------------------------------------|-----------------------------------------|
|                                      |                                         |
| Address (optional)                   |                                         |
|                                      |                                         |
| City (optional)                      | Country (optional)                      |
|                                      | Select a country                        |
| Tax country                          | Tax number                              |
| USA - EIN Number                     | • · · · · · · · · · · · · · · · · · · · |
| Organization phone number (optional) | Organization email (optional)           |
|                                      |                                         |
| Website (optional)                   |                                         |
|                                      |                                         |
|                                      | CONTINUE                                |

#### Welcome Screen

Keturn to USA Swimming

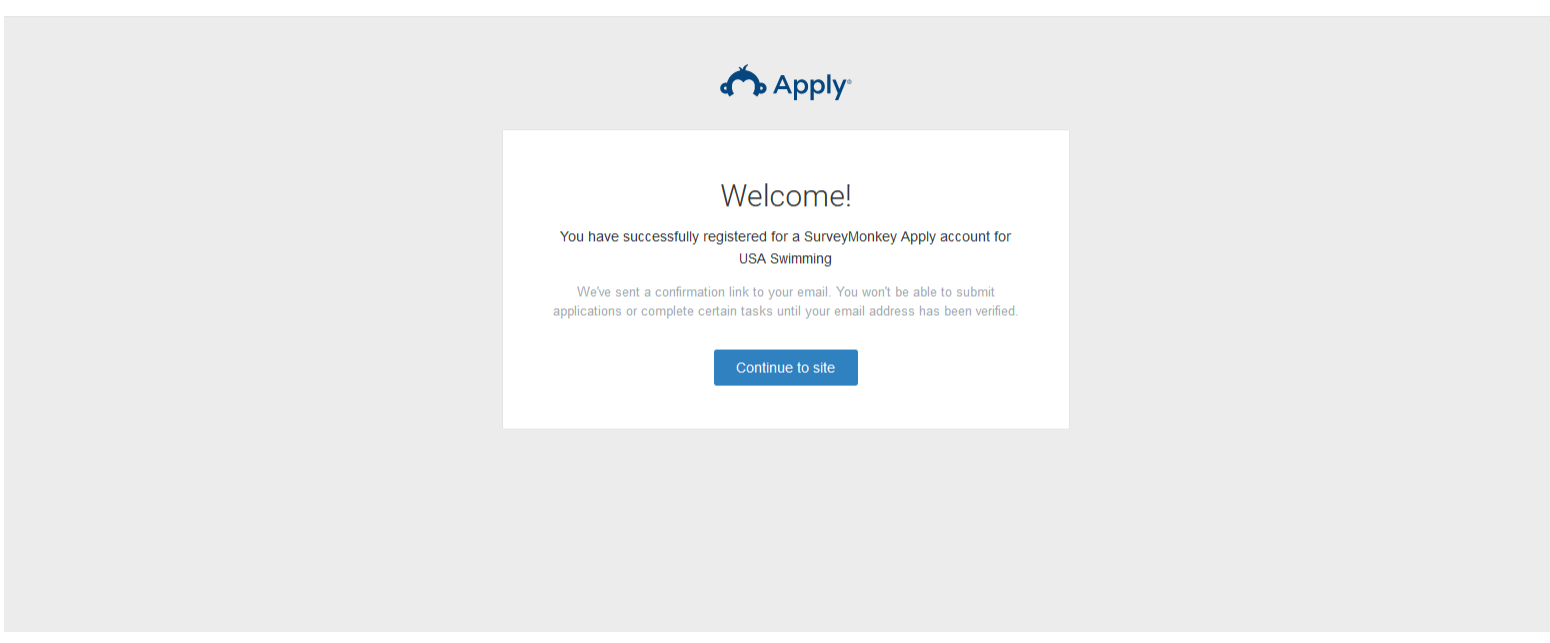

# Each time you log in you will need to select the organization you represent on the left-side of the screen using the arrow by your name

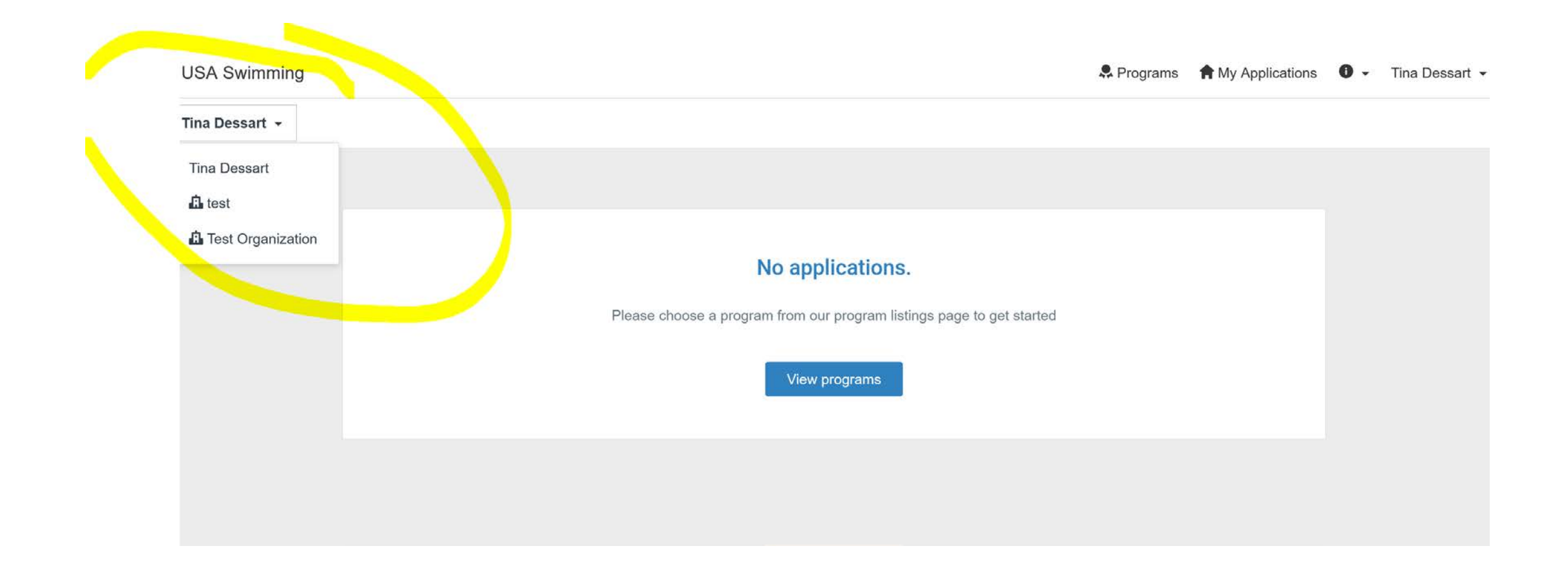

#### If initial registration was as an Organization:

• Complete the email verification process, you will then see this screen upon login

| USA Swimming |                                                                       | Programs | Applications | 0 -    | Test Test3  |
|--------------|-----------------------------------------------------------------------|----------|--------------|--------|-------------|
| Test3        |                                                                       |          |              | Manage | organizatio |
|              |                                                                       |          |              |        |             |
|              |                                                                       |          |              |        |             |
|              | Ne continettere                                                       |          |              |        |             |
|              | No applications.                                                      |          |              |        |             |
|              | Please choose a program from our program listings page to get started |          |              |        |             |
|              | View programs                                                         |          |              |        |             |
|              | view programs                                                         |          |              |        |             |
|              |                                                                       |          |              |        |             |
|              |                                                                       |          |              |        |             |
|              |                                                                       |          |              |        |             |
|              |                                                                       |          |              |        |             |
|              |                                                                       |          |              |        |             |
|              |                                                                       |          |              |        |             |
|              |                                                                       |          |              |        |             |
|              |                                                                       |          |              |        |             |

# Select "Programs" in the top right corner of your screen

Manage organization

🖪 Test Organization 👻

# Select the program you wish to apply for by clicking "more"

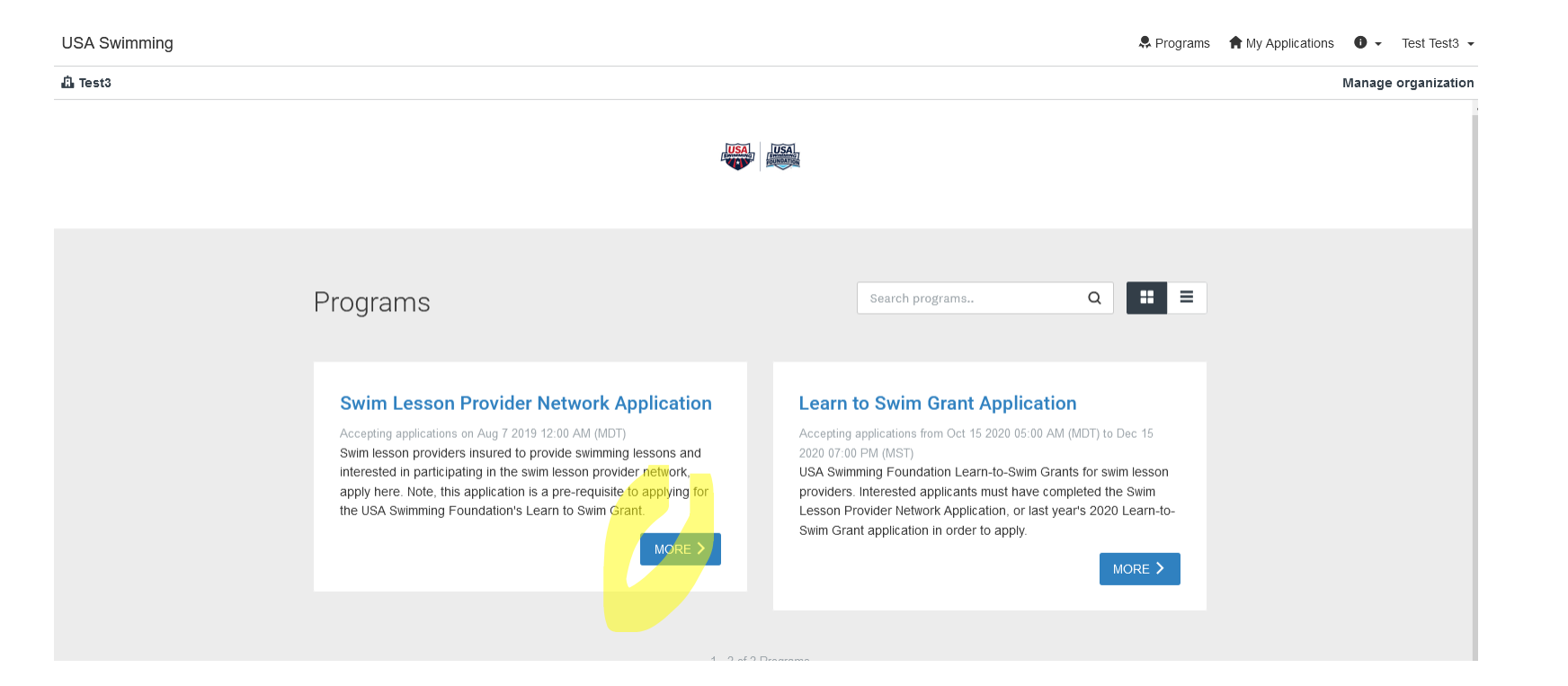

## Select "Apply"

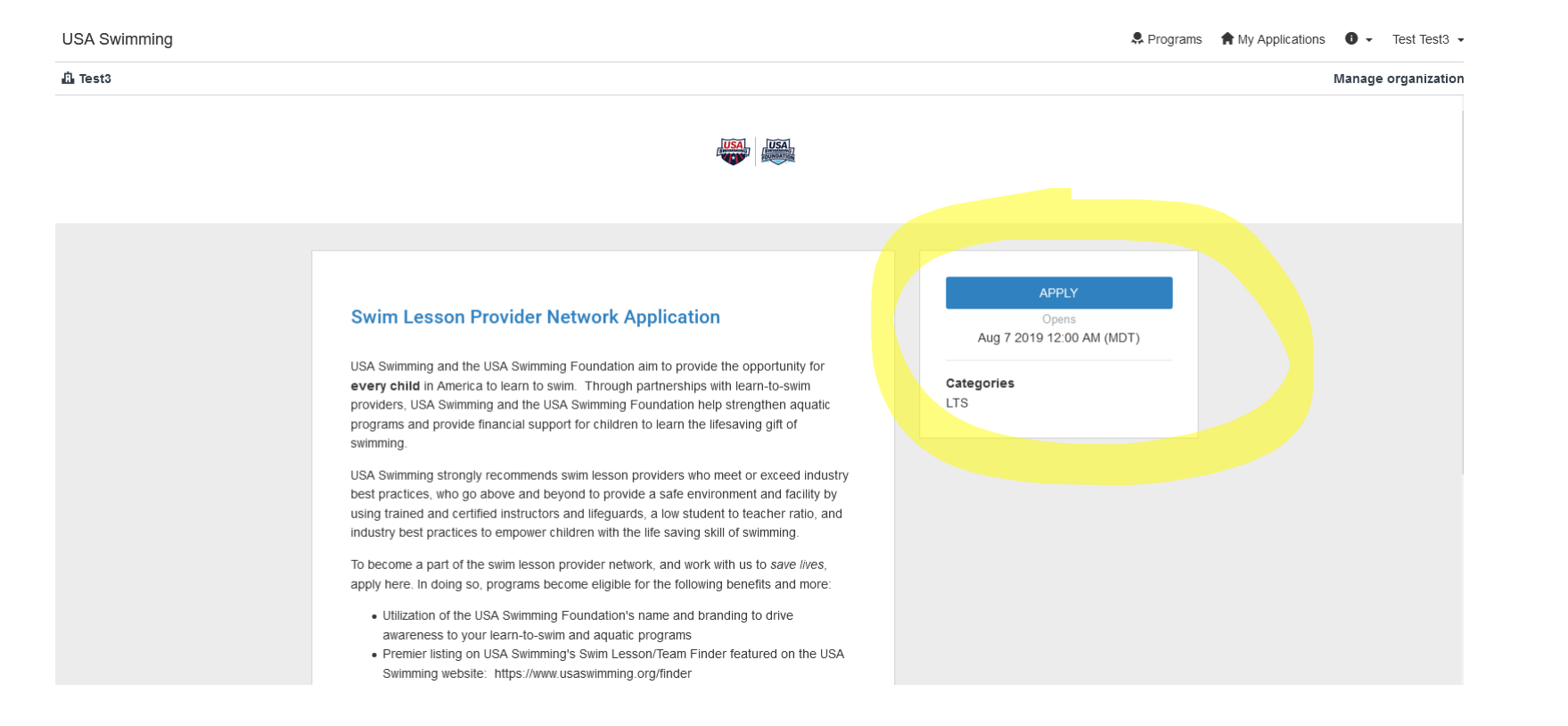

# Begin the application process by clicking on the task under "Your tasks"

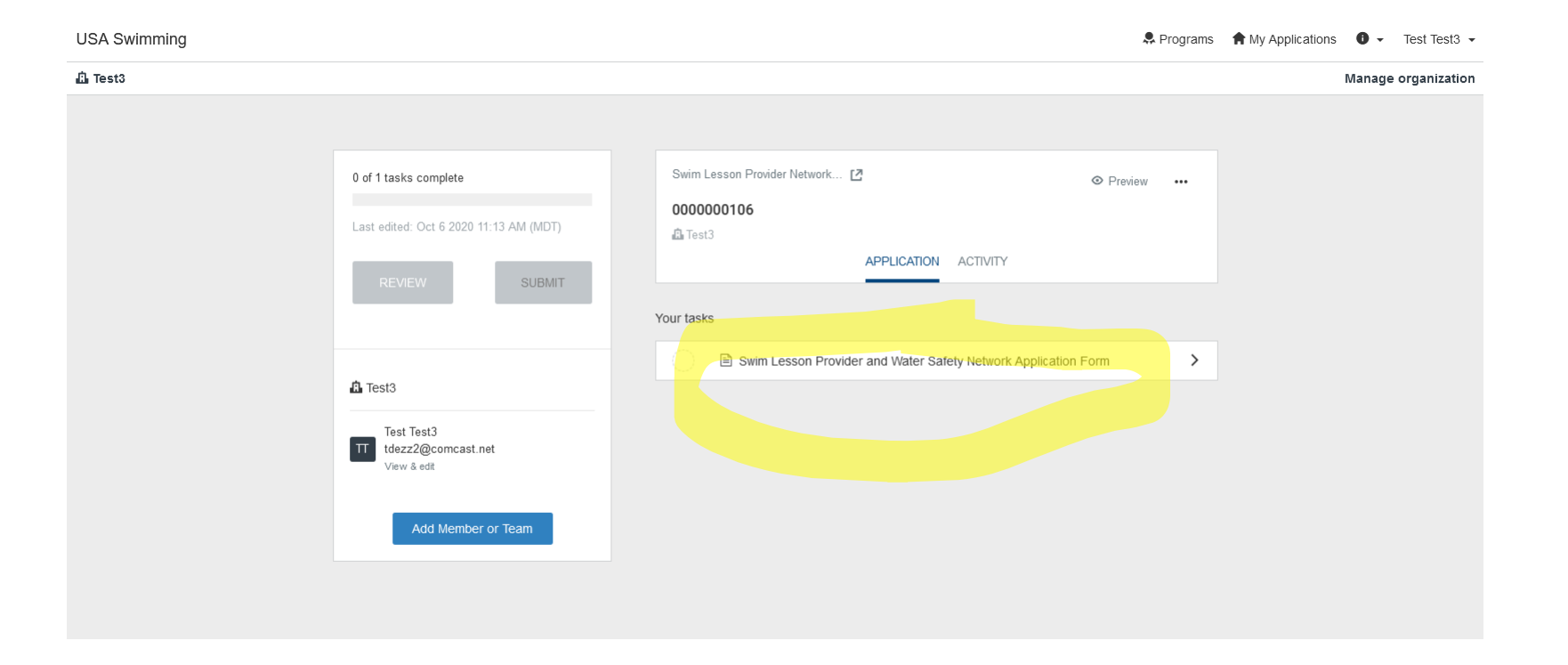

# Answer the questions and follow the blue prompts at the bottom of the screen

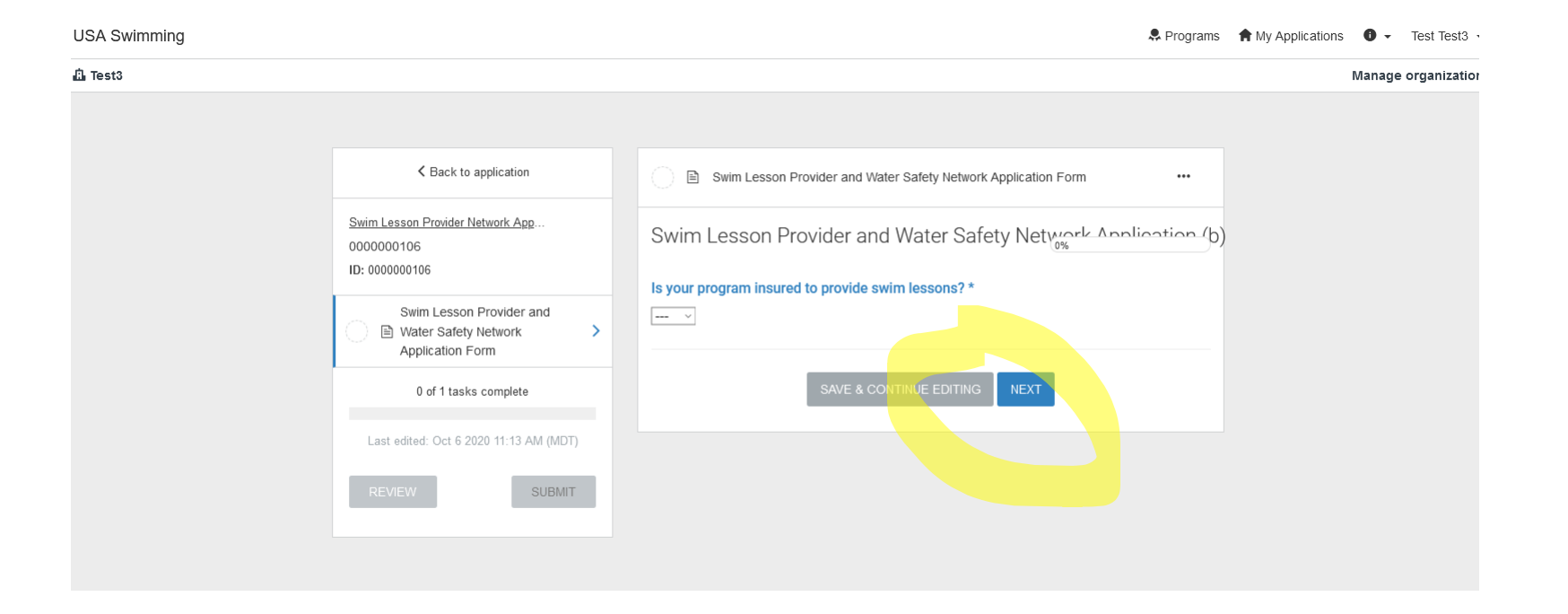

# Task Complete, Submit Application

Once you have completed all tasks for an application, you MUST click "Submit" on the left-hand side of the screen for the application to be fully submitted

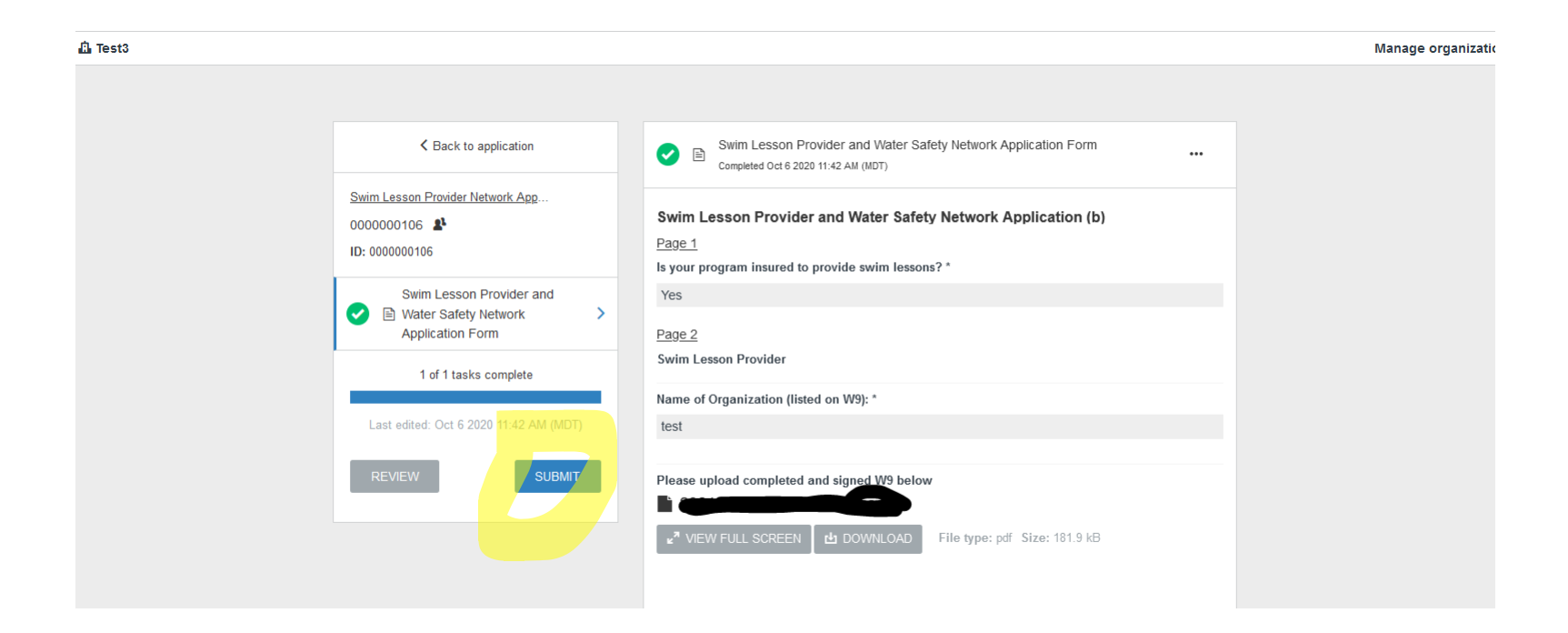

#### Additional Information:

- You may save your work to finish later
- Make sure you are logged in under the organization
  - Select the organization under your name on the left-hand side of your screen if needed)
- If needed, select "My Applications" in the righthand corner of the screen to access your existing
  applications

| <ul> <li>Click continue</li> </ul> |                                                                             | My applications, if needed                    |
|------------------------------------|-----------------------------------------------------------------------------|-----------------------------------------------|
| USA Swimming                       |                                                                             | 🐥 Programs 🏫 My Applications 🛛 👻 Test Test3 👻 |
| Test3                              |                                                                             | Manage organization                           |
| Organization dropdown if needed    |                                                                             |                                               |
|                                    | All Applications -                                                          |                                               |
|                                    | <br>Swim Lesson Provider Network Application<br>0000000106                  |                                               |
|                                    | La Test3                                                                    |                                               |
|                                    | 0 of 1 tasks complete<br>CONTINUE<br>Last edited: Oct 6 2020 11:15 AM (MDT) |                                               |
|                                    |                                                                             |                                               |

## Fully Submitted Application

- Once an application has been fully submitted you will see a green checkmark and "Submitted" on the left-hand side of your screen.
- A pop-up confirmation and email will be generated upon successful submission
- Real-time application status updates can also be found in this space.

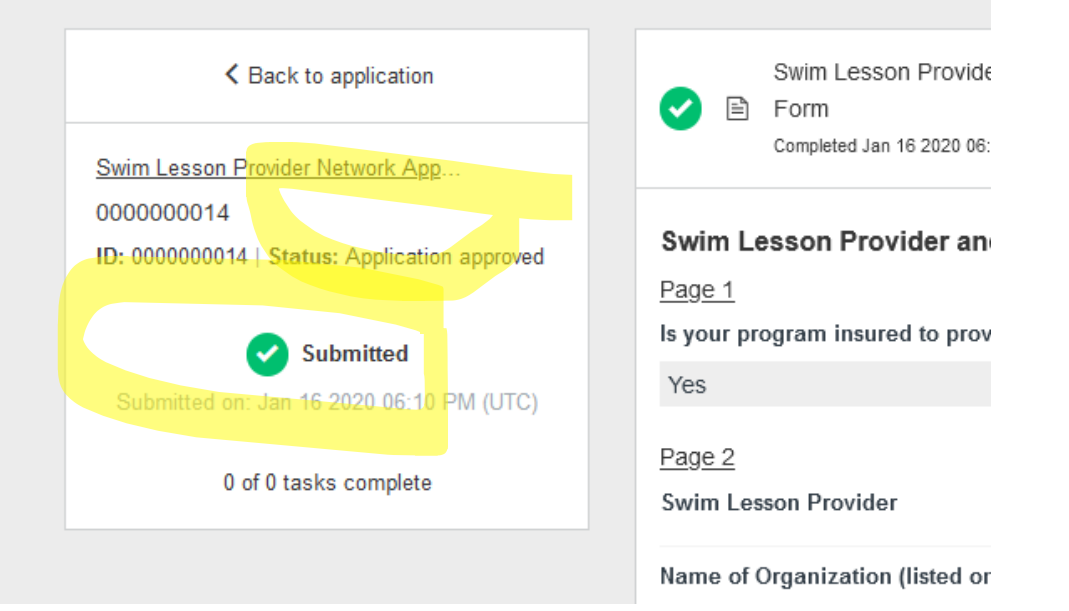

#### $Help \ Button: \ {\rm located} \ {\rm in \ the \ top \ right \ corner \ indicated \ by \ an \ enclosed \ {\rm ``i''}$

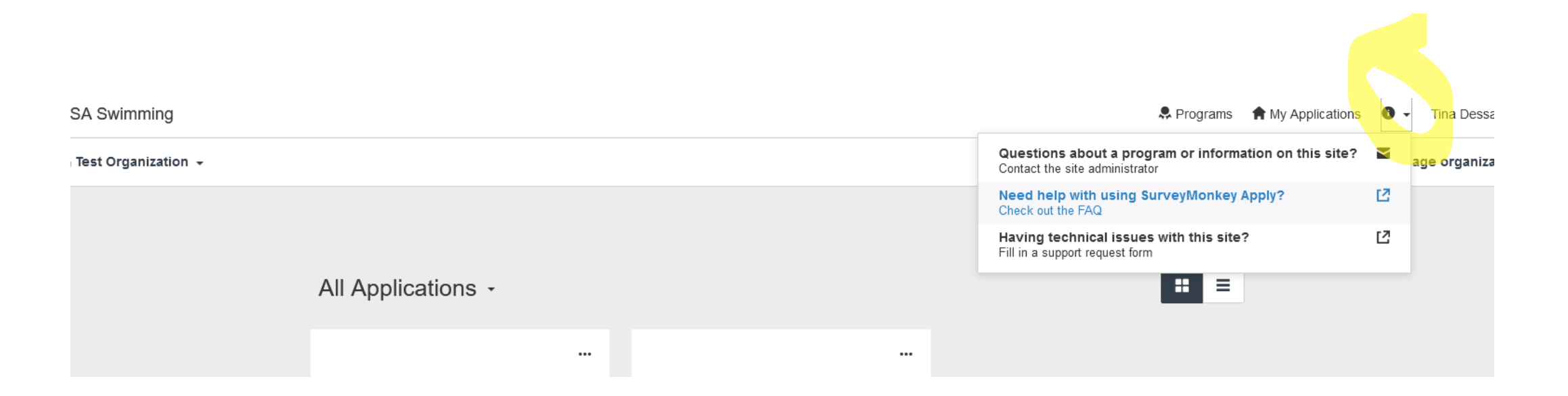

#### Organizational team members

- USA Swimming staff does not have access to passwords (please save and/or use the "forgot password" function on the site login page)
- USA Swimming staff does not have the ability to transfer, add or edit organizational team members or their roles for an organization.
   Please add at least one additional team member to the organizational profile who has administrative privileges should there be a staffing change (see images provided).

# Manage Organization/Add Member

- To manage the organizational information, click Manage Organization in the top righthand corner of the screen, and select the "Profile" tab.
- To add Members, select the "Members" tab and click "Add Member"
- New members will automatically be sent a notification with an email verification link

| USA Swimming        |                                          |                                           |                                                          |       |                     |                               | 🐥 Programs      | ♠ My Applications | ▼ Test Test3 ▼  |
|---------------------|------------------------------------------|-------------------------------------------|----------------------------------------------------------|-------|---------------------|-------------------------------|-----------------|-------------------|-----------------|
| A Test3             |                                          |                                           |                                                          |       |                     |                               |                 | Mana              | ge organization |
| Manage Organization |                                          |                                           | Profile Members                                          | Teams |                     |                               |                 |                   |                 |
|                     | 0 Actions - ☑<br>Name<br>☐ TT Test Test3 | Add member<br>Email<br>tdezz2@comcast.net | Role<br>Primary administrator<br>Page: 1 (1 - 1 of 1) 25 | Teams | Last login<br>Today | earch<br>Signup date<br>Today | Q III<br>Active |                   |                 |

| Test3               |                                    |            |                                                                                                    |                     | Manage organizatior      |                                                                                             |                                      |
|---------------------|------------------------------------|------------|----------------------------------------------------------------------------------------------------|---------------------|--------------------------|---------------------------------------------------------------------------------------------|--------------------------------------|
| Manage Organization |                                    | Profile Me | embers Teams                                                                                                    |                     |                          |                                                                                             |                                      |
|                     | City                               |            | Country                                                                                                    |                     |                          |                                                                                             |                                      |
|                     | Colorado Springs                   |            | United States of America                                                                                                    | *                   |                          | Organizational Drafile core                                                                 | <b>a</b> n                           |
|                     | Tax country                        |            | Tax number                                                                                                    |                     |                          | Organizational Profile scree                                                                | en                                   |
|                     | USA - EIN Number                   | •          | 12-3456778                                                                                                    |                     |                          |                                                                                             |                                      |
|                     | Organization phone number          |            | Organization email                                                                                                    |                     |                          |                                                                                             |                                      |
|                     |                                    |            |                                                                                                    |                     |                          |                                                                                             |                                      |
|                     | Website                            |            |                                                                                                    |                     |                          |                                                                                             |                                      |
|                     |                                    |            |                                                                                                    |                     |                          |                                                                                             |                                      |
|                     |                                    |            |                                                                                                    |                     |                          |                                                                                             |                                      |
|                     | Primary organization administrator |            | Transfer primary                                                                                                    | administrator       |                          |                                                                                             |                                      |
|                     | First name                         |            | Last name                                                                                                    | administrator       |                          |                                                                                             |                                      |
|                     | Test                               |            | Test3                                                                                                    |                     |                          |                                                                                             |                                      |
|                     | Email                              |            |                                                                                                    |                     |                          |                                                                                             |                                      |
|                     | tdezz2@comcast.net                 |            |                                                                                                    |                     |                          |                                                                                             |                                      |
|                     |                                    |            |                                                                                                    |                     |                          |                                                                                             |                                      |
|                     |                                    | 0.005      |                                                                                                    |                     |                          |                                                                                             |                                      |
|                     |                                    | CANCEL     | SAVE                                                                                                    | JSA Swimming        |                          |                                                                                             | crains 🍵 My Apolications 🛛 - Test Te |
|                     |                                    |            |                                                                                                    | L Testa             |                          |                                                                                             | Manage organic                       |
|                     |                                    |            |                                                                                                    | tanage Organization |                          | Profile Memberis Teams                                                                      |                                      |
|                     |                                    |            |                                                                                                    |                     | Tax country              | Tacrumber                                                                                   |                                      |
|                     |                                    |            |                                                                                                    |                     | USA - EIN Number         | + 12.0456778                                                                                |                                      |
|                     |                                    |            |                                                                                                    |                     | Organization phone must  | ×                                                                                           |                                      |
|                     |                                    |            | and the second second sec |                     | Waters                   | Fransfer primary administrator                                                              |                                      |
| Should you h        | eed to transfer the                | e admini   | strative role,                                                                                                    |                     |                          |                                                                                             |                                      |
| simply select       | "Transfer primary                  | adminis    | strator" · Reminder                                                                                                    |                     | s                        | Select another organization member to transfer the primary organization administrator role. |                                      |
| Simply Select       |                                    | danning    |                                                                                                    |                     | Primary organization adn | <ul> <li>Krighturg abnuttati</li> </ul>                                                     |                                      |
| USA Swimmii         | ng staff does not h                | ave acce   | ess to this option                                                                                                    |                     | First name               |                                                                                             |                                      |
|                     |                                    |            |                                                                                                    |                     | Ersid                    | CANCEL TRANSFER                                                                             |                                      |
|                     |                                    |            |                                                                                                    |                     |                          |                                                                                             |                                      |
|                     |                                    |            |                                                                                                    |                     |                          |                                                                                             |                                      |
|                     |                                    |            |                                                                                                    |                     |                          |                                                                                             |                                      |
|                     |                                    |            |                                                                                                    |                     |                          | Consert & Set on States - Prints                                                            | 4.5                                  |

| Swimming |                                                                                                    |                     | 🐥 Programs 🛛 👚 My | Applications 🛈 🗸 Test T  | le:                       |                |                    |                                      |
|----------|----------------------------------------------------------------------------------------------------|---------------------|-------------------|--------------------------|---------------------------|----------------|--------------------|--------------------------------------|
| at3      |                                                                                                    |                     |                   | Manage organ             | iz:                       |                |                    |                                      |
|          | Profile Memb                                                                                                    | bers Teams          |                   |                          |                           |                |                    |                                      |
|          | Add members                                                                                                    | I                   | Minport members   |                          | Add Me                    | mber           | s screen           |                                      |
|          | First name                                                                                                    | Last name           |                   |                          |                           |                |                    |                                      |
|          | Email: (required)                                                                                                    |                     |                   |                          |                           |                |                    |                                      |
|          | Role:<br>Non-administrator<br>Organization administrator<br>Add to team<br>Notify member by email that they have been added |                     |                   |                          |                           |                |                    |                                      |
|          |                                                                                                    | C                   | ANCEL ADD         |                          |                           |                |                    |                                      |
|          |                                                                                                    |                     |                   |                          |                           |                |                    |                                      |
|          |                                                                                                    |                     |                   |                          |                           |                |                    |                                      |
|          |                                                                                                    | USA Swimming        |                   |                          |                           |                | 🐥 Progra           | ams 🕈 My Applications 🕕 🗸 Test Test3 |
|          |                                                                                                    | 👜 Test3             |                   |                          |                           |                |                    | Manage organizati                    |
|          |                                                                                                    | Manage Organization |                   |                          | Profile Members Teams     |                |                    |                                      |
|          |                                                                                                    |                     | 0 Actions -       | Add member               |                           | Se             | arch Q I           |                                      |
|          |                                                                                                    |                     | Name              | Email                    | Role Teams                | Last login     | Signup date Active |                                      |
|          | Completed process                                                                                                    |                     | TD Tina Dessart   | tdessart@usaswimming.org | Administrator             | No invite sent | Today              | ••                                   |
|          |                                                                                                    |                     | TT Test Test3     |                          | Primary administrator     | Today          | Today 🗸            |                                      |
|          |                                                                                                    |                     |                   | Pag                      | le: 1 (1 - 2 of 2) 25 ▼ 🕫 |                |                    |                                      |
|          |                                                                                                    |                     |                   |                          |                           |                |                    |                                      |
|          |                                                                                                    |                     |                   |                          |                           |                |                    |                                      |
|          |                                                                                                    |                     |                   |                          |                           |                |                    |                                      |
|          |                                                                                                    |                     |                   |                          |                           |                |                    |                                      |
|          |                                                                                                    |                     |                   |                          |                           |                |                    |                                      |
|          |                                                                                                    |                     |                   |                          |                           |                |                    |                                      |

i